## Validation de votre stage pratique

Une fois votre stage pratique terminé, vous devez vous assurer qu'il <u>apparait</u> bien sur votre profil Jeunesse et Sports et qu'il est bien <u>validé</u> par les services de la SDJES du département du lieu de votre stage pratique.

Je veux m'inscrire

Je suis déjà inscrit Identifiant (mél de

SE CONNECTER

Mot de passe oublié ? Identifiant oublié ?

connexion)

**1 – Connectez-vous** à votre profil : <u>https://www.bafa-bafd.jeunes.gouv.fr/Region.aspx?MJSReg=21</u>

*Je vous conseille d'avoir <u>une « version papier » vierge de votre certificat de</u> <u>stage pratique</u> à faire remplir par la structure où vous effectuer votre stage. <i>Vous trouverez ce certificat téléchargeable sur votre profil sur la page d'accueil* 

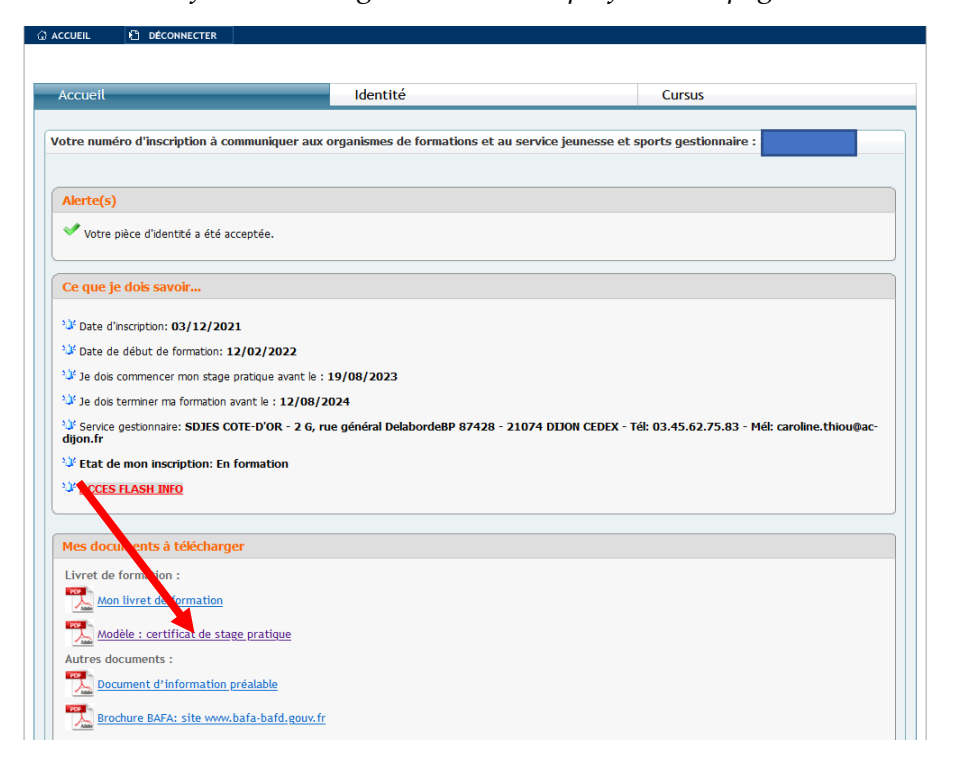

## 2 solutions pour que votre (vos) stage(s) apparaisse(nt) :

- <u>La plus simple</u> : La <u>structure d'accueil valide directement</u> votre stage pratique sur l'application TAM et <u>vous n'avez rien à faire</u> !

- Si la structure ne peut pas le faire (cela arrive régulièrement ...) : Vous devez vous connecter sur votre profil et rentrer le stage vousmême.

## 2 - Allez dans l'onglet <u>« cursus »</u>

| 🖨 ACCUEIL | DÉCONNECTER |          |        |
|-----------|-------------|----------|--------|
|           |             |          |        |
|           |             |          |        |
| Accueil   |             | Identité | Cursus |

## **3** - Dans la partie **« 2. Stage pratique »** Cliquez sur « **saisir un stage** »

| Accueil                                                    |                            | Identité                                                                                                    | Cursus            |                   |      |                |
|------------------------------------------------------------|----------------------------|----------------------------------------------------------------------------------------------------|-------------------|-------------------|------|----------------|
| ···· 1. Session d                                          | le formation ge            | nérale                                                                                                    |                   | _                 | Eta  | t : Favor      |
| Organisme                                                  | Du - au                    | Appréciation de l'organisme                                                                                                    | Avis<br>Organisme | Statut<br>Session |      | Certifi        |
| Associations<br>Régionales des<br>Oeuvres<br>Educatives et | 12/02/2022 -<br>19/02/2022 | M. NEBHI Amine est en cours d'acquisition des 5 fonctions et des 4 aptitudes de<br>l'animateur selon l'arrêté du 15 juillet 2015. A l'écoute, M. NEBHI Amine a<br>participé de manière croissante aux temps de formation qu'elles soient<br>théoriques ou pratiques. Il a animé un petit jeu et un petit chant réussi où il est<br>sorti de sa zone de confort. Il a participé à l'élaboration d'un grand jeu type<br>conte animé destiné à un public maternel où il a incarné plusieurs personnages<br>dont un central. | Favorable         | Recevable         | Zoom | <u>Télécha</u> |
| ··· 2 Stage(s)                                             | pratique(s)                |                                                                                                    |                   | 1                 |      | 1              |
| . L. Jeage (J)                                             | pracique (3)               |                                                                                                    |                   |                   |      |                |

**4** - **Remplir** les cases demandées (normalement les données administratives sont retrouvées automatiquement). Valider dans un premier temps le numéro de déclaration avant de passer à l'étape suivante.

**5 - Recopier l'appréciation** notée sur votre document papier (au mot prêt, elle doit être **identique**) et valider

**6 - Envoyer par mail** (en pièce jointe) la copie de votre attestation (en pdf si possible) à la SDJES du département dont vous dépendez. Pour la <u>côte d'or il s'agit de caroline THIOU</u> : <u>caroline.thiou@ac-dijon.fr</u>

ATTENTION : sans cette dernière étape votre stage ne pourra pas être validé et vous ne pourrez pas poursuivre votre formation.